# **Chapitre 2 : Exploitation de logiciels**

# Partie1: Traitement des textes

# I- Présentation d'un logiciel de traitement de textes :

## 1. Activité :

Comparer entre un texte écrit manuellement et un autre traité par un ordinateur.

<u>L'informatique</u> est utilisée dans tous les domaines de la vie. Elle est utilisée dans la médicine, l'éducation, les recherches scientifiques, ...

La machine à utiliser pour traiter les différentes formes d'information est **l'ordinateur**.

L'informa lique est utilisée dans tous les domaines de la vie. Elle est vilibre dons pour le médecine, l'éducation, les rechenches Sientificines ... La machine à utilisée pour traiter eles differentes formes d'information est l'ordina len.

# 2. Constatations :

- Le document écrit manuellement n'est pas lisible, contient des fautes.
- Le 2<sup>eme</sup> document est clair, bien organisé, ne contient pas des fautes.

## 3. Définition d'un logiciel de traitement de texte :

*Un logiciel de traitement de texte est un programme qui permet de <u>saisir</u> (écrire), de <u>modifier</u> (changer), d'<u>enregistrer</u> et d'<u>imprimer</u> un document texte.* 

# II. Description du Microsoft Word :

Pour le traitement des textes, on va utiliser Microsoft Office Word 2003.

# 1. Lancement du logiciel :

Etapes :

- Dérouler le menu « Démarrer »
- Choisir « Tous les programmes »
- Chercher « Microsoft Office »
- Choisir « Microsoft Office Word 2003 »

### <u>Ou bien</u> :

Double cliquer sur le raccourci de Microsoft Office Word se trouvant sur le bureau.

## 2. Description :

| Barre de titre Barre des menus Barre d'outils                                                |  |  |  |  |
|----------------------------------------------------------------------------------------------|--|--|--|--|
| Document1 - Microsoft Word                                                                   |  |  |  |  |
| : Eichier Edition Affichage Insertion Format Qutils Tableau Fenetre ? Tapez une question • × |  |  |  |  |
| 📘 😂 🔄 🛃 💪 🍼 🖏 🕺 ங 🖭 🖋 🦅 🖓 🚽 🗉 🍓 🏭 🖓 🖓 90% 🕞 🎯 🖽 Lecture 🎽                                    |  |  |  |  |
| 🕴 🚹 Normal 🔹 Times New Roman 🔹 12 💽 G 🔏 🧕 🦉 🦉 📰 🗮 🏣 🏣 🏣 🏣 🚛 🗤 🕅 🏗 🏣 హై హై 🎼 🛣                |  |  |  |  |
| ■ ····································                                                       |  |  |  |  |
| Barre de mise en forme<br>Barre de défilement<br>Vertical                                    |  |  |  |  |
| Curseur<br>Barre de défilement<br>horizontal                                                 |  |  |  |  |

# III- Exploitation du Microsoft Word :

# 1. Saisie et enregistrement :

- a. Saisie : Voir TP
- b. Enregistrement :
- Dérouler le menu « Fichier ».
- Choisir « Enregistrer sous ».
- Choisir l'emplacement puis taper le nom.
- Cliquer par « Enregistrer ».

# 2. Mise en forme des caractères :

Pour mettre en forme un texte :

- Sélectionner le texte à modifier.
- Dérouler le menu « Format » puis choisir « Police ».
- Ajuster les paramètres (taille, couleur, style,...).
- Valider par "OK".

# Un texte est caractérisé par :

✓ sa police (Arial Black, Times New Romain, Cambria, Comic Sans Ms, ...)

✓ sa taille (8, 10, 12, 14, 16, ...)

✓ son style (Gras, Italique, Souligné, Italique Souligné, ...)

- ✓ sa position ( $P^{Exposant}$ ,  $P_{Indice}$ )
- ✓ sa couleur

# 3. Mise en forme des paragraphes :

*Pour mettre en forme un paragraphe :* 

- Sélectionner le paragraphe à modifier.
- Dérouler le menu « Format » puis choisir « Paragraphe ».
- Ajuster les paramètres (Alignement, interligne,...).
- Valider par "OK"

| Interligne          |                                                  |                               |                   |
|---------------------|--------------------------------------------------|-------------------------------|-------------------|
| Alignement justifié | Alignement à gauche                              | Alignement à droite           | Alignement centré |
| Marge de gauche     | Marge en haut<br>Marge de droite<br>Marge en bas |                               |                   |
| Orie                | ntation en Portrait                              | <u>Orientation en Paysage</u> |                   |
|                     |                                                  |                               | ]                 |

### 4. Insertion d'une image :

Pour insérer une image :

- Placer le curseur à l'endroit d'insertion.
- Dérouler le menu « Insertion » puis choisir « Image ».
- Chercher l'image à insérer.
- Cliquer sur l'image puis sur « Insérer ».

## 5. Insertion d'un tableau :

Pour insérer un tableau :

- Placer le curseur à l'endroit d'insertion.
- Dérouler le menu « Tableau ».
- Choisir les commandes « Insérer» puis « Tableau.. ».
- Ajuster le nombre des lignes et des colonnes.
- Valider par « OK ».

# 6. Mise en page d'un document :

Pour mettre en page un document :

- Dérouler le menu « Fichier » puis choisir « Mise en page ».
- Ajuster les paramètres (Marges, Orientation,...).
- Valider par "OK"

#### 7. Impression :

Pour imprimer un document :

- Dérouler le menu « Fichier ».
- Choisir la commande « Imprimer».
- Ajuster les paramètres si nécessaire.
- Valider par « OK ».